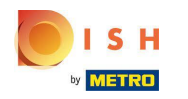

Ilk adım, dish.co'ya giriş yapmaktır . Ardından DISH Weblisting'e tıklayın .

| DISH                                      |                            |                     |                      |                                     |  |
|-------------------------------------------|----------------------------|---------------------|----------------------|-------------------------------------|--|
| by MISTREE                                | Our solutions 🔻 Addons 🔻   | Pricing Resources ¥ | HD*Ashley Steele 🙁 🌐 | English                             |  |
|                                           | Current esta               | blishment           |                      |                                     |  |
|                                           | CAFE PORTO                 | ~                   |                      |                                     |  |
|                                           |                            |                     |                      |                                     |  |
|                                           |                            |                     |                      |                                     |  |
| Your tools for this establishment         |                            |                     |                      |                                     |  |
|                                           | DISH<br>Reservation Websit | e DISH Weblist      | ting                 |                                     |  |
|                                           |                            |                     |                      |                                     |  |
| DISH ADD-ONS TO I<br>More functionality f | DISCOVER                   | DISH RESOURCES      | 5                    |                                     |  |
| ○ + D <sup>i</sup>                        | 5H Guest                   | Events              |                      | Vollbildmodus beenden (ALT+EINGABE) |  |
|                                           |                            |                     |                      |                                     |  |

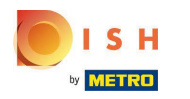

Aracı Aç'a tıklayın .

| U I S H<br>Ou                          | r solutions ▼ Addons ▼ Pricing Reso | urces ¥ HD*Ashl    | ey Steele 🙁 🌐 English |
|----------------------------------------|-------------------------------------|--------------------|-----------------------|
|                                        |                                     |                    |                       |
|                                        | Current establishment               |                    |                       |
| ŵ                                      | CAFE PORTO                          | ~                  |                       |
|                                        |                                     |                    |                       |
|                                        |                                     |                    |                       |
|                                        | Your tools for this establishme     | ent                |                       |
|                                        |                                     |                    |                       |
| DISH<br>Reservation                    | DISH Vebsite                        | DISH<br>Weblisting |                       |
|                                        |                                     | Open Tool          |                       |
|                                        |                                     | Manage Reviews     |                       |
| DISH ADD-ONS TO DISCOVER               |                                     | Business Profile   |                       |
| More functionality for your restaurant |                                     | Post content       |                       |
| O + DISH Guest                         |                                     |                    |                       |
|                                        |                                     |                    |                       |

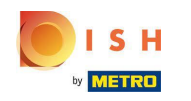

DISH Weblisting'in işe alım akışını tamamladıktan sonra, bazen mevcut Google hesabınızı DISH Weblisting'e bağlamanız gerekebilir.

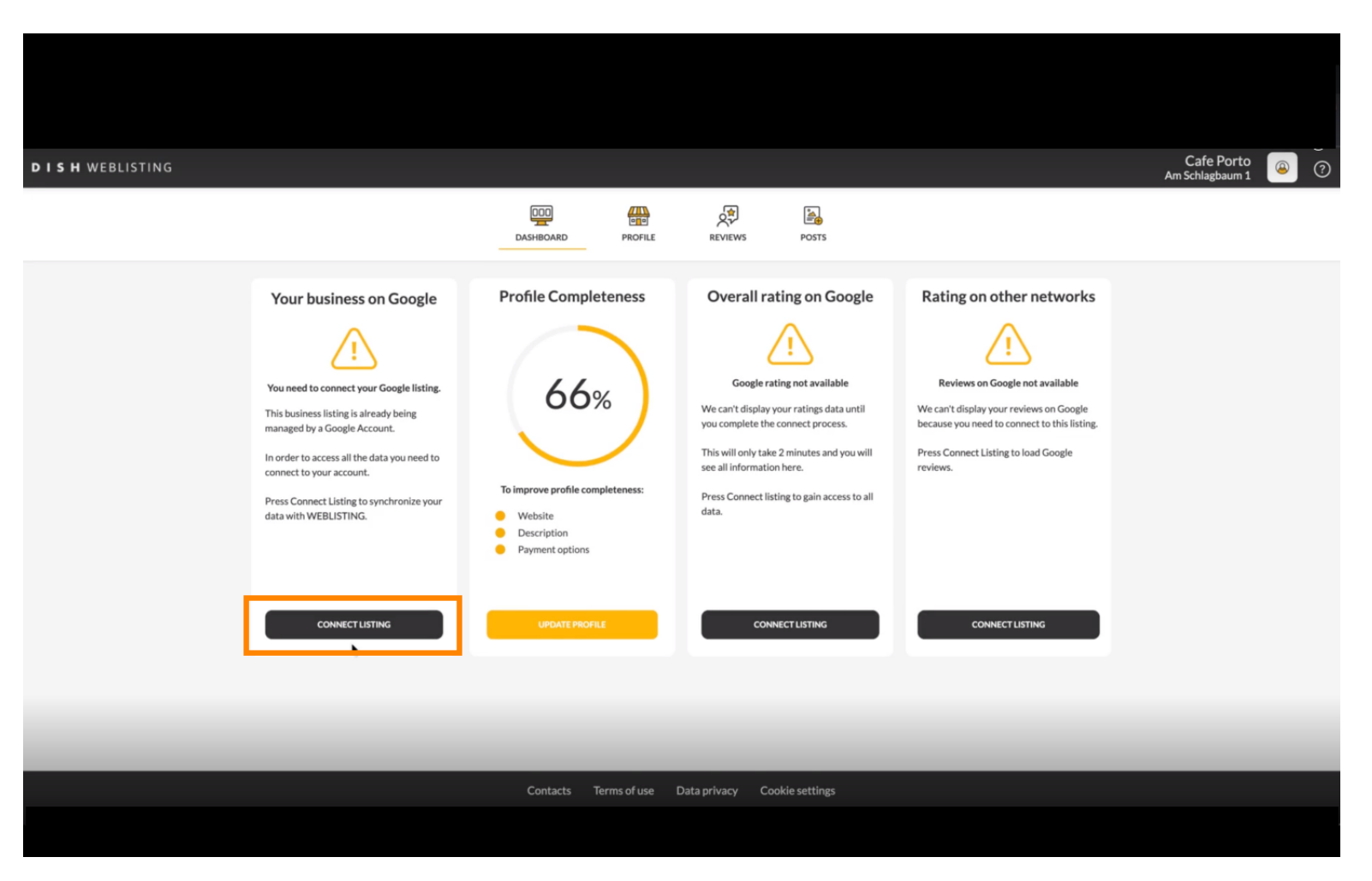

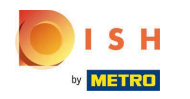

DISH Web Listeleme'nin google hesabınıza bağlanmasına izin vermek için LİSTE BAĞLAN'ı tıklayın .

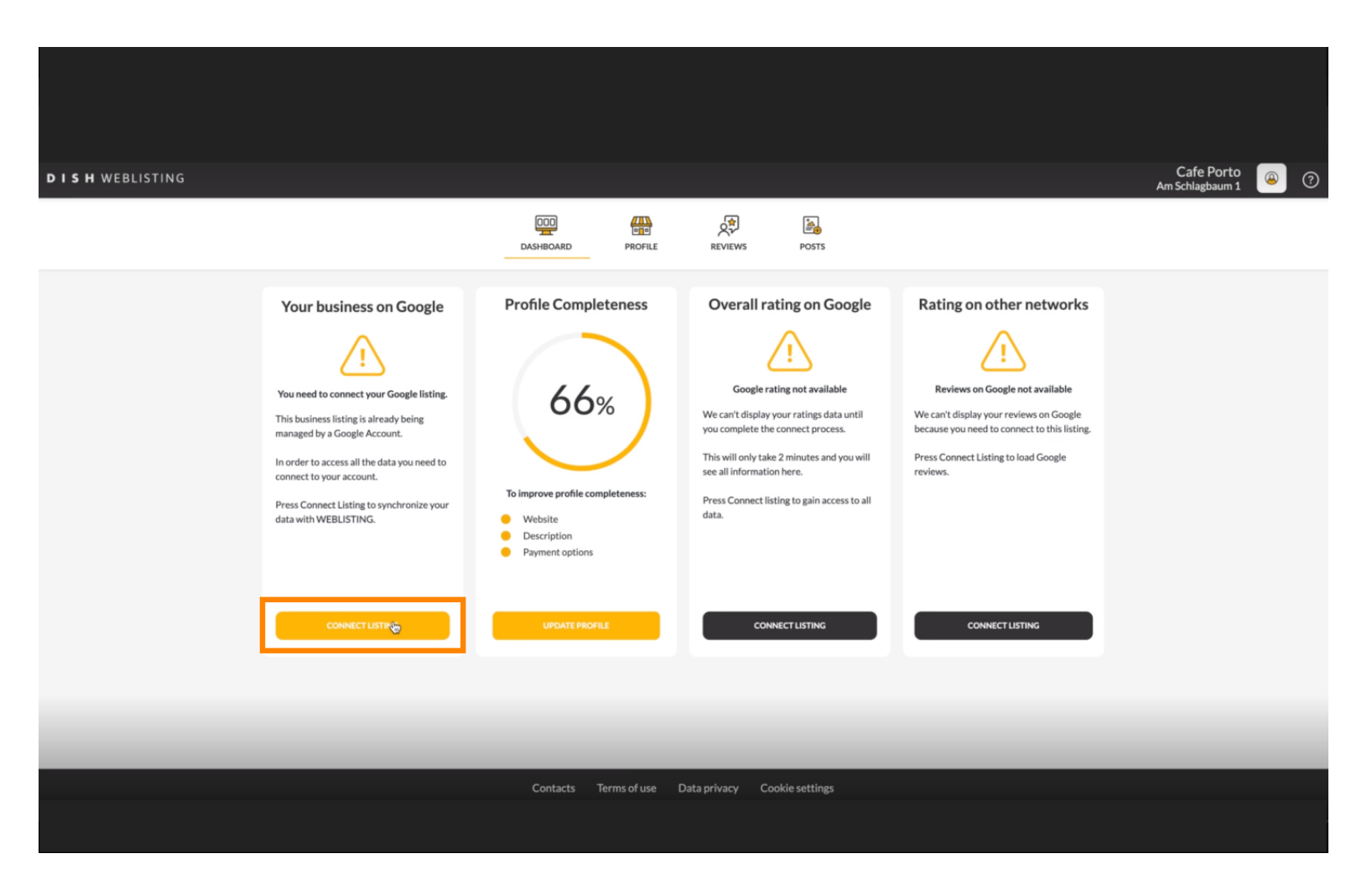

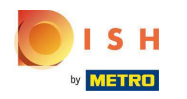

Size işletme girişinizi nasıl bağlayacağınızı göstereceğiz. Devam etmek için BAŞLAYIN'a tıklayın .

| Connect your business listing                                                                                                    |           |  |  |  |  |
|----------------------------------------------------------------------------------------------------|-----------|--|--|--|--|
| Step 1:     Choose your Google account     Image: Coople account     Image: Coople account     Image: C | W         |  |  |  |  |
|                                                                                                    | LETSSTART |  |  |  |  |

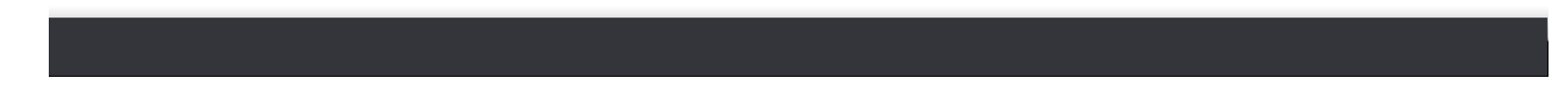

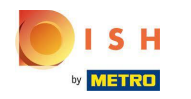

Google hesabı kimlik bilgilerinizi (gmail hesabı) girmenizi isteyen bir Google açılır penceresi görünecektir.

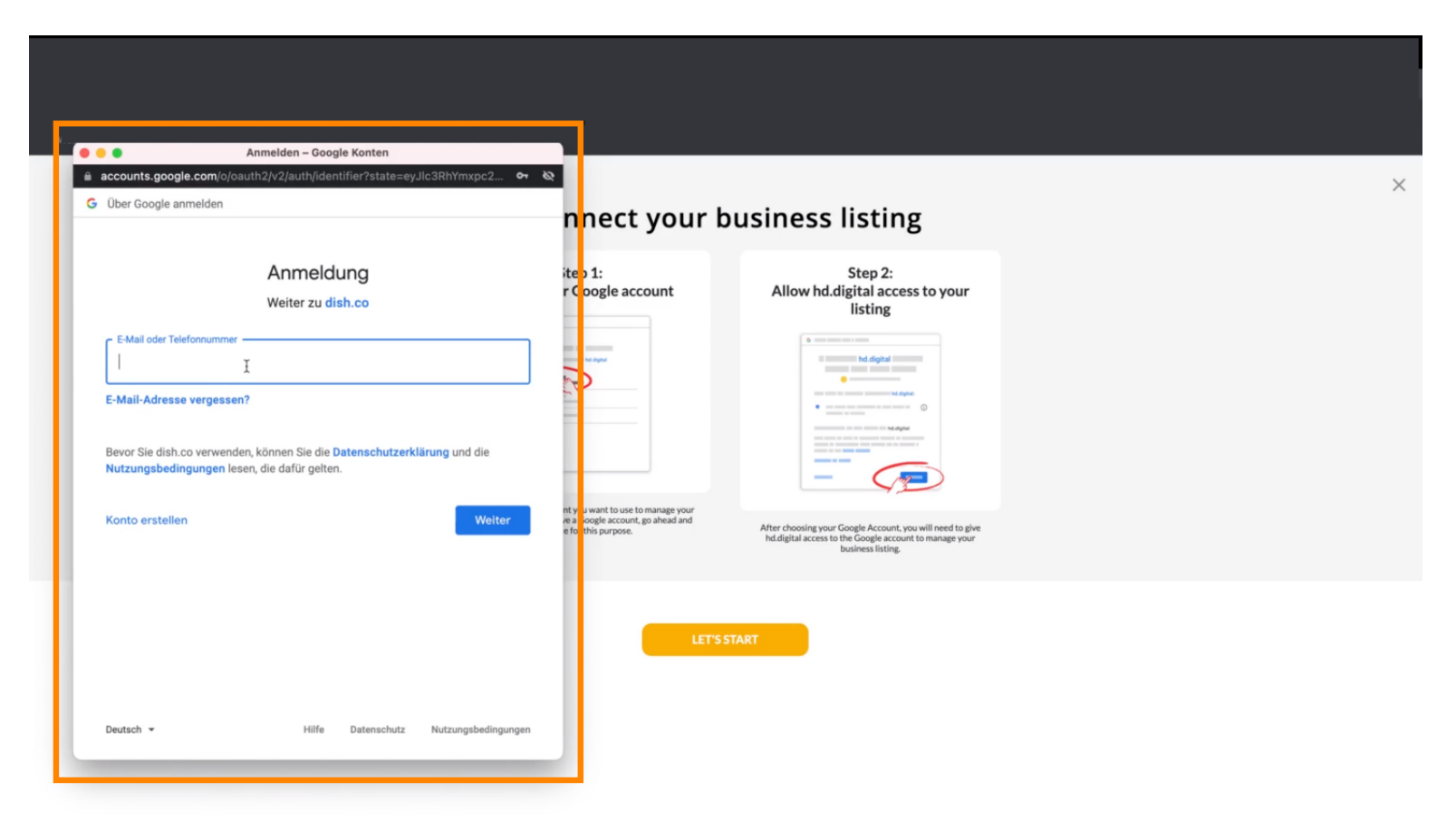

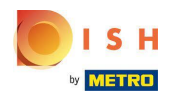

## E-posta adresinizi girin .

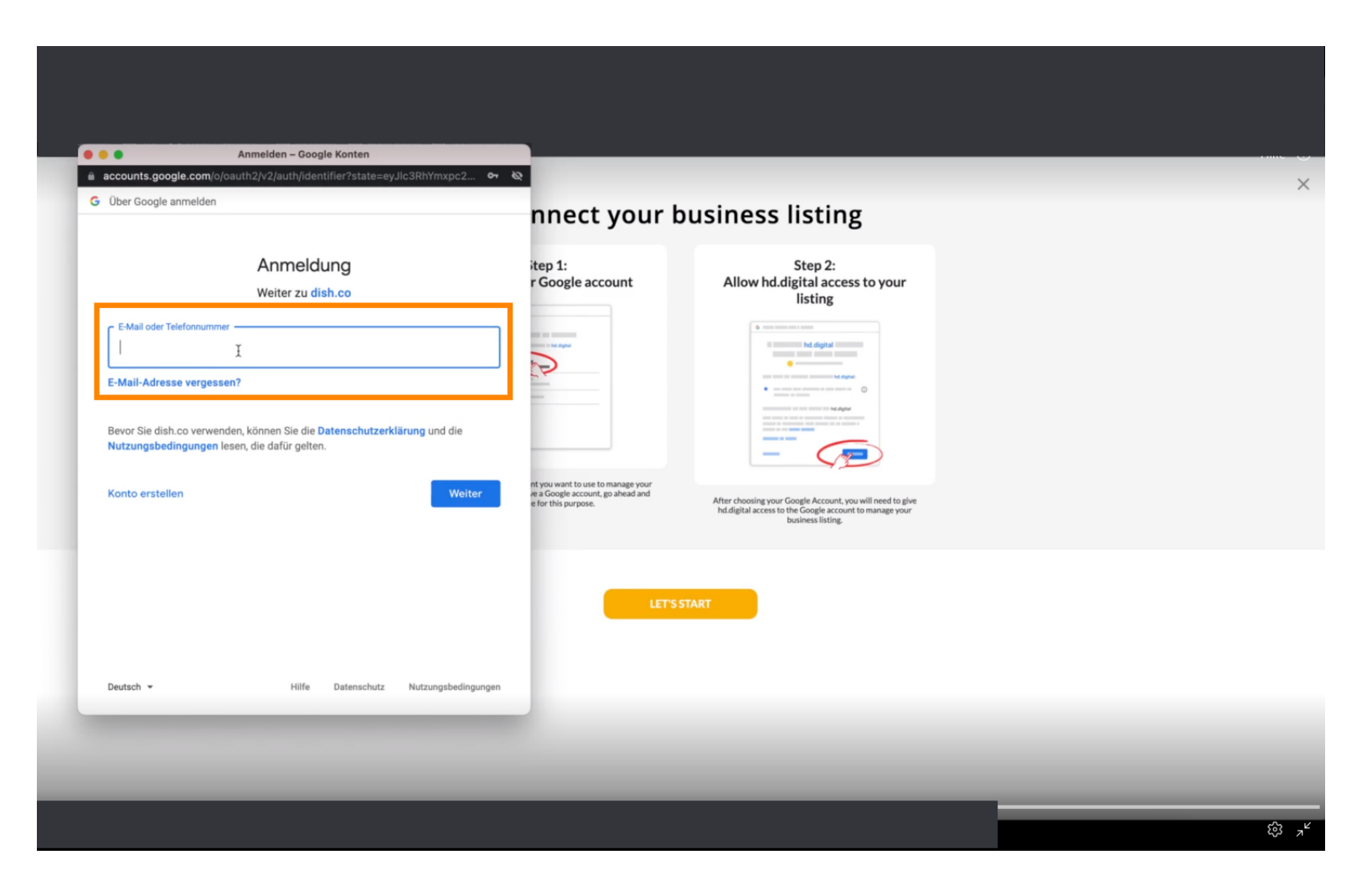

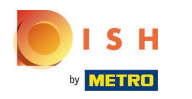

🜔 Devam'a tıklayın .

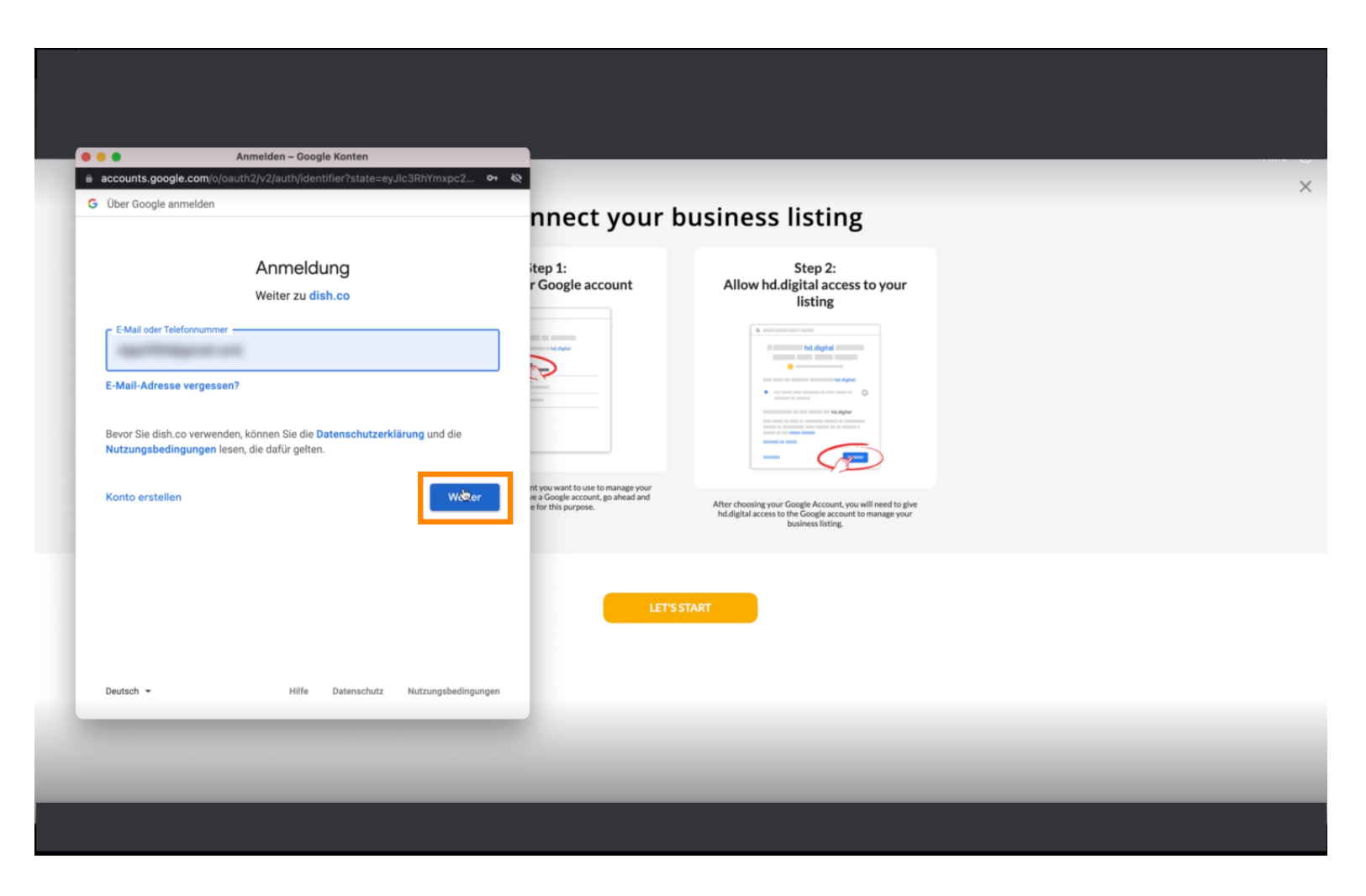

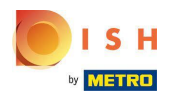

• Şifrenizi giriniz .

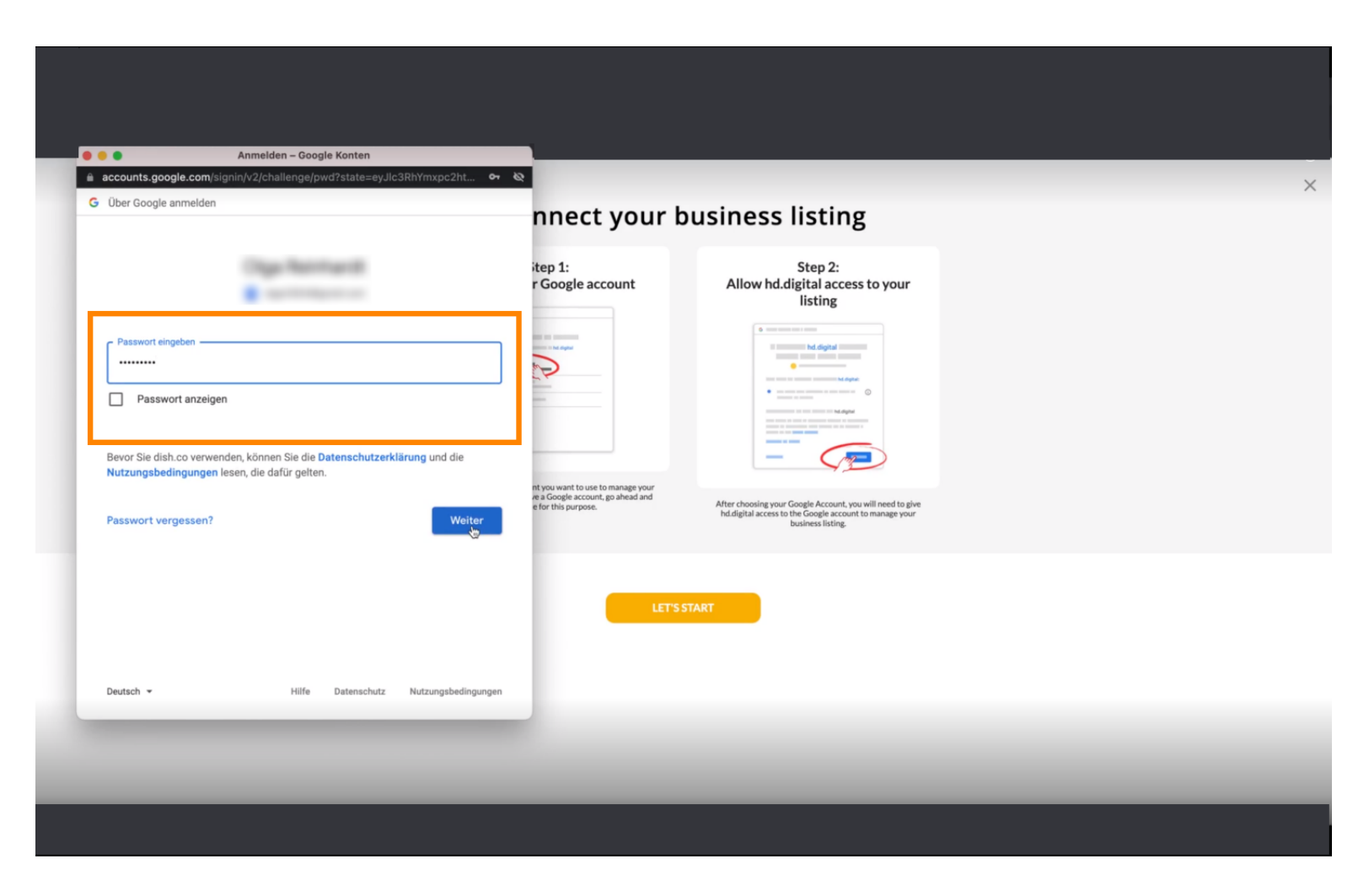

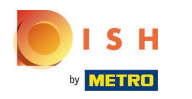

🌔 🛛 Devam'a tıklayın .

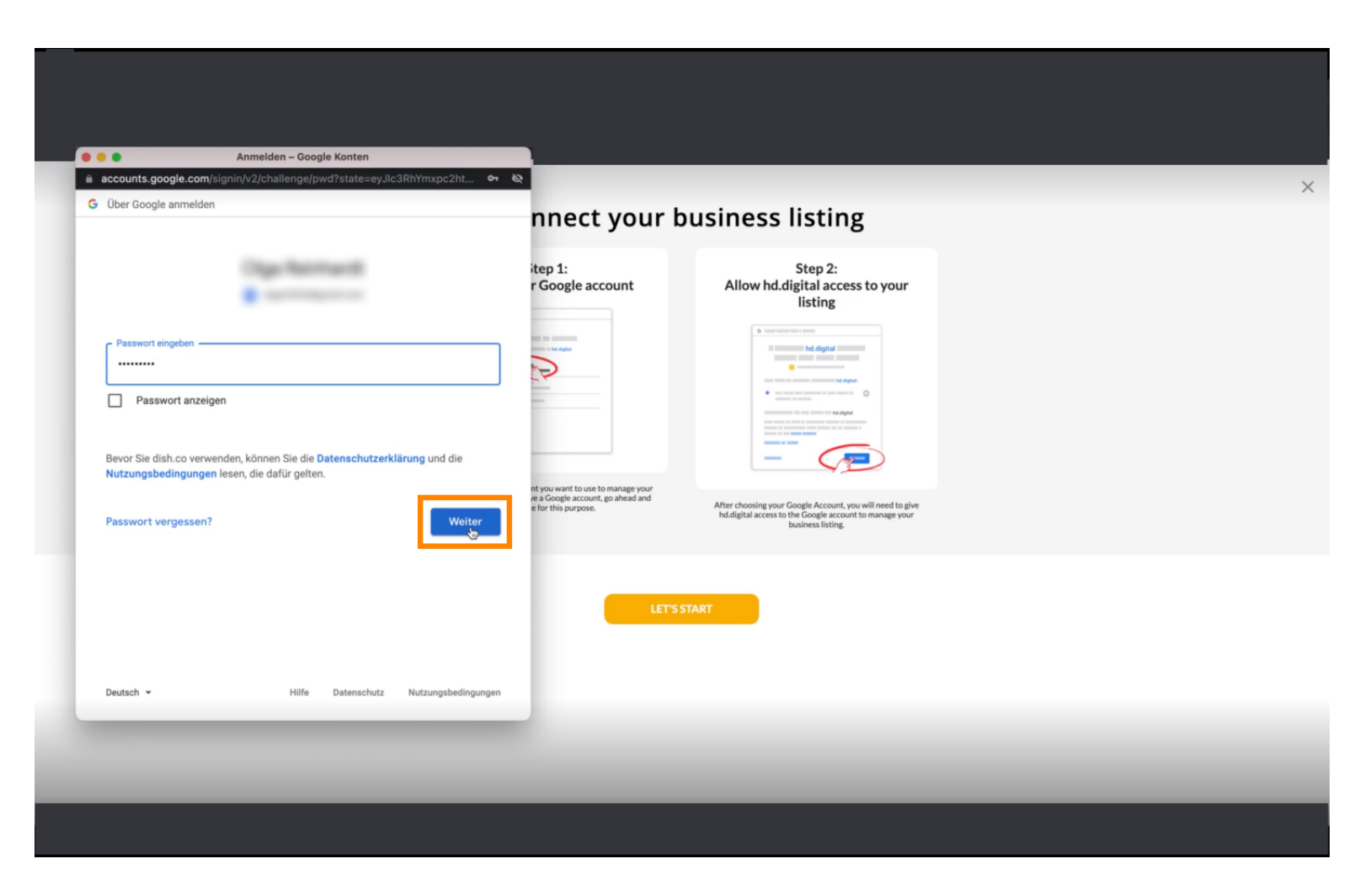

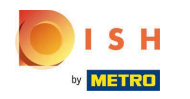

O Google hesabınıza erişmek üzere DISH Web Listeleme haklarını vermek için İzin Ver'e tıklayın .

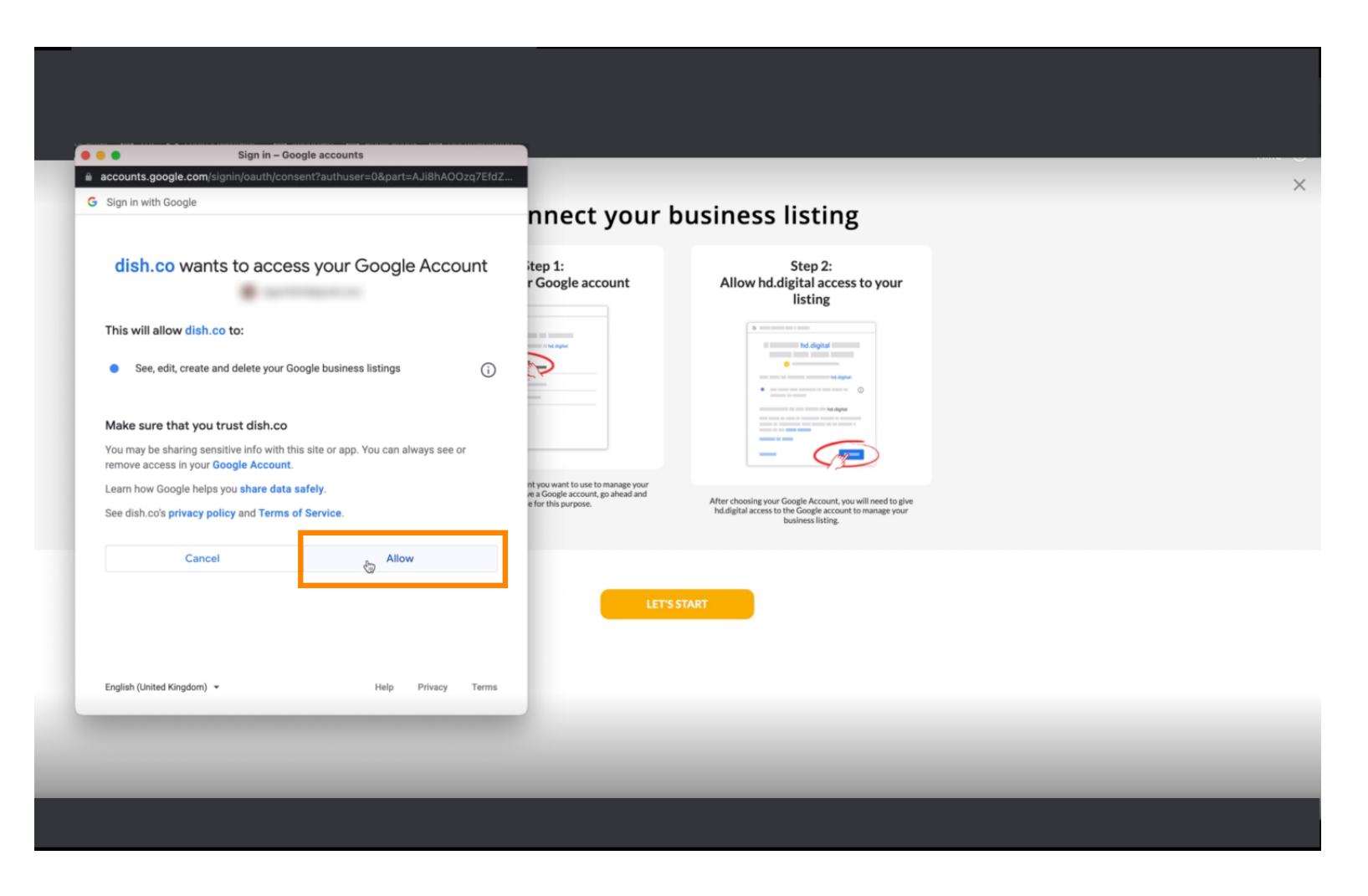

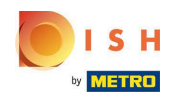

 Artık Google hesabınızın tam yönetimine Web Listeleme'den sahip olmanız gerektiğine dair bir Bildirim alacaksınız .

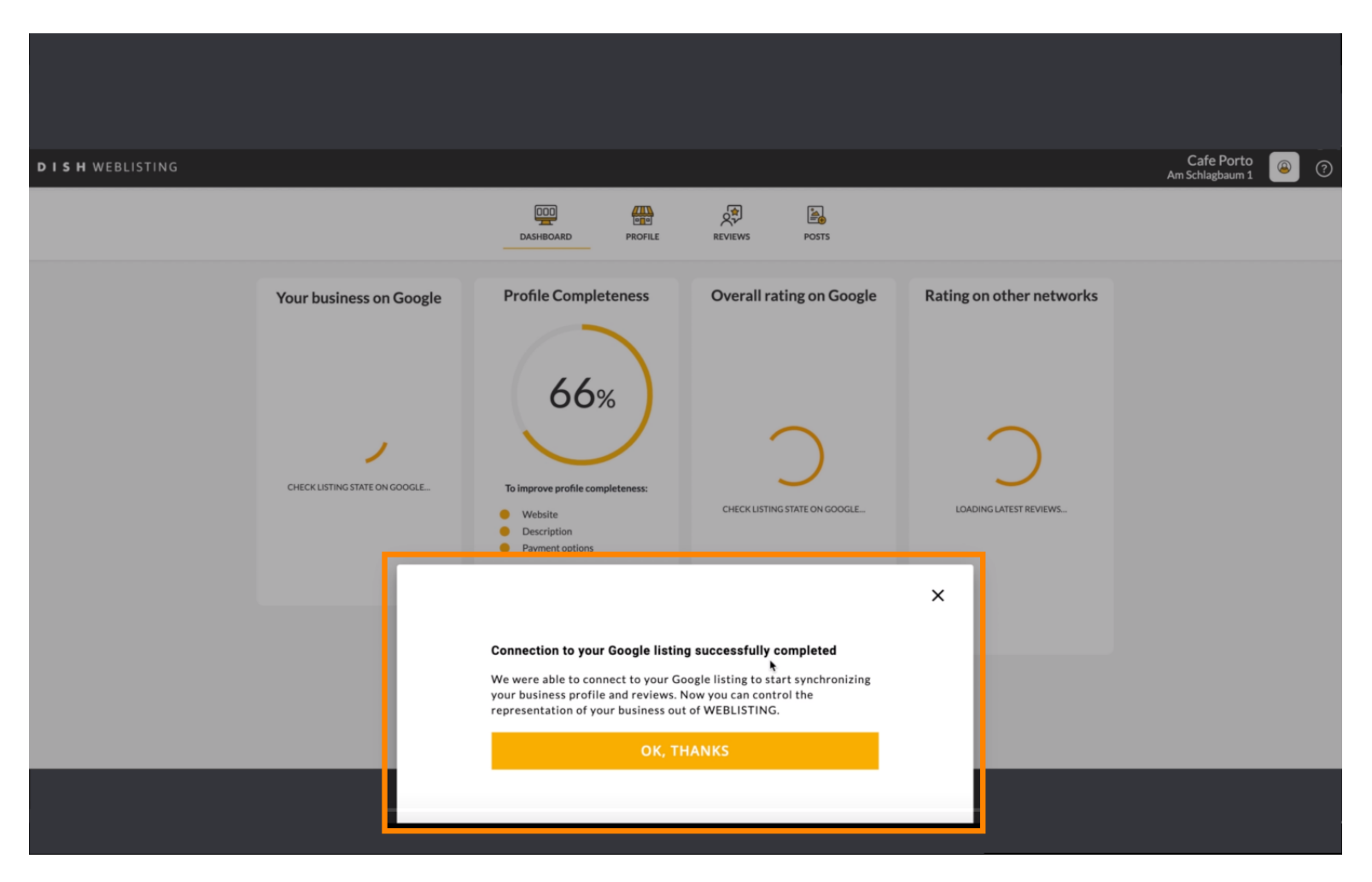

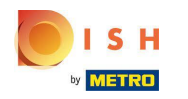

## • Tamam'a tıklayın , TEŞEKKÜRLER .

| <b>D I S H</b> WEBLISTING |                                                                                                    | DASHBOARD PROFILE                                                                                                    | REVIEWS POSTS            |                                                                                                    | Cafe Porto 🕥 🧿 |
|---------------------------|----------------------------------------------------------------------------------------------------|----------------------------------------------------------------------------------------------------|--------------------------|----------------------------------------------------------------------------------------------------|----------------|
|                           | Profile Completeness<br>66%<br>To improve profile completeness:<br>• Website<br>• Description<br>• Payment options | Overall rating on Google                                                                                                    | Rating on other networks | Your business on Google<br>$\overleftrightarrow$<br>Listing Active on Google<br>All is set up and your listing is managed by<br>you. You don't need to do anything here. |                |
| UPDATE PROFILE            |                                                                                                    | Connection to your Google listing successfully completed<br>We were able to connect to your Google listing to start synchronizing<br>your business profile and reviews. Now you can control the<br>representation of your business out of WEBLISTING.<br>OK, THANKS |                          | on Viewon<br>aarch Coogle Maps op managing listing                                                                                                    |                |

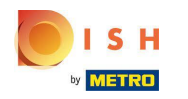

## **Google simgesine** tıklayın . Restoranlarınıza google işletme girişine göz atmak için.

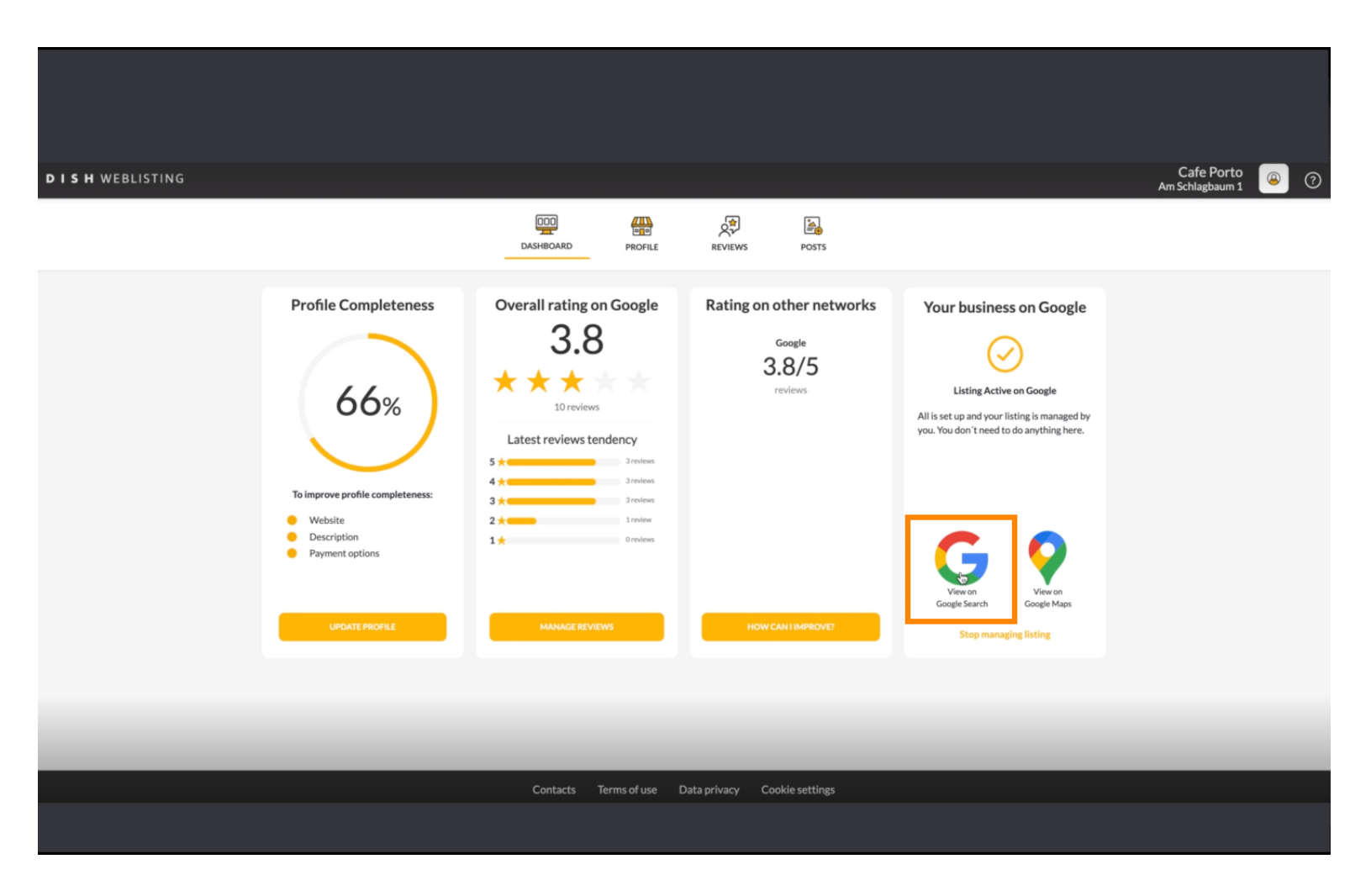

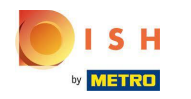

Burada restoranınızın google'da listelendiğini görebilirsiniz. İşte bu kadarsın.

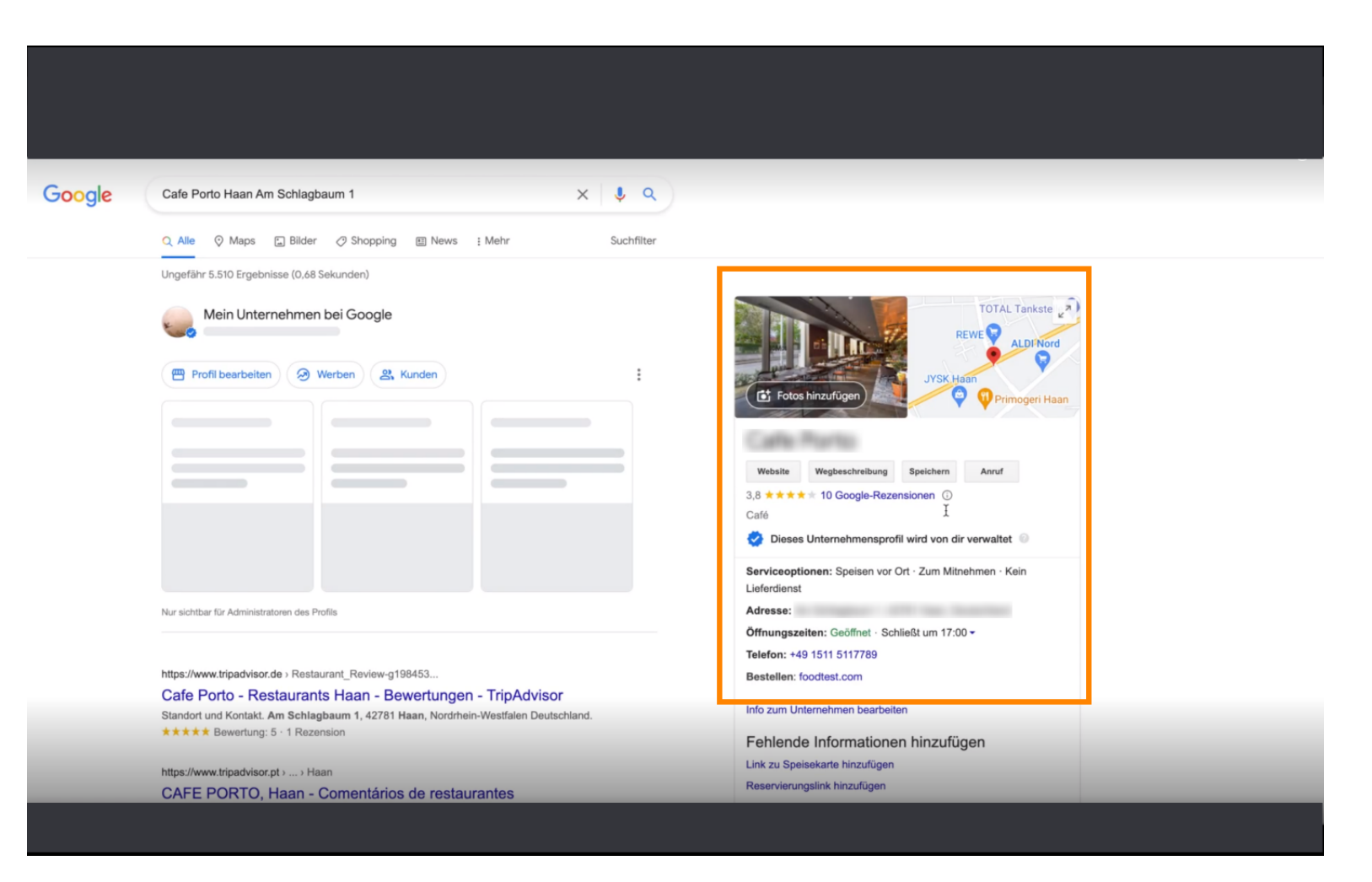

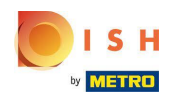

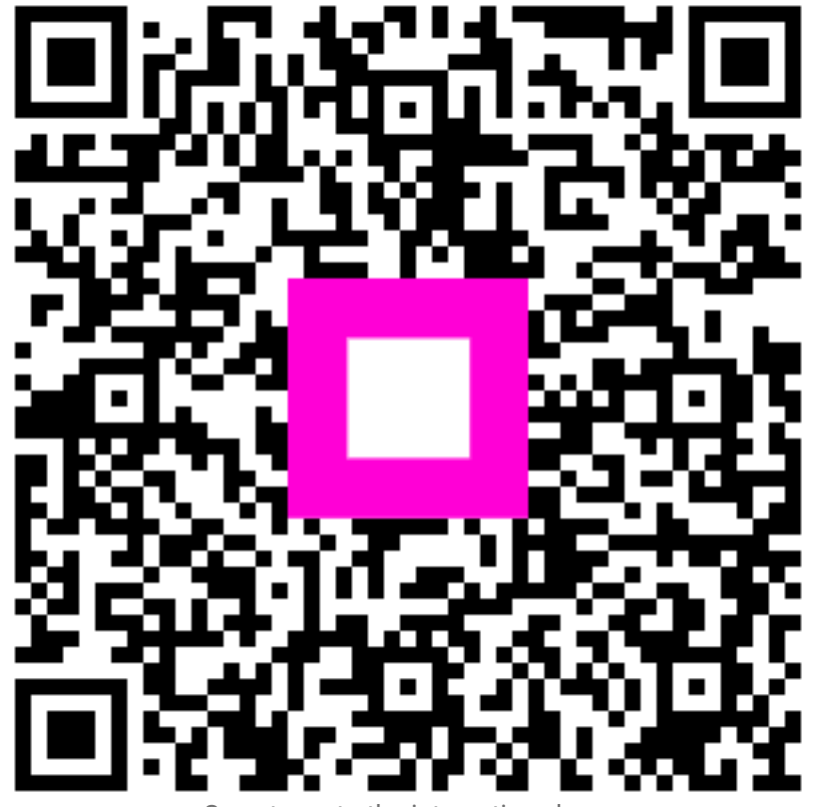

Scan to go to the interactive player